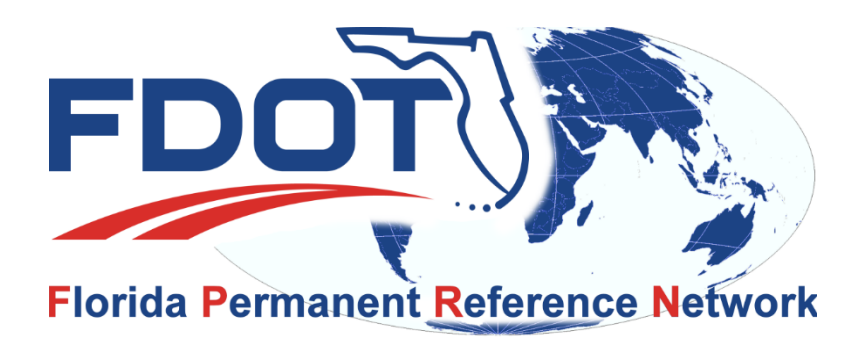

## **FPRN** News

March 5, 2019

YOU MUST CREATE A NEW ACCOUNT IF YOU WISH TO CONTINUE USING THE FPRN AFTER March 14, 2019!!

## **Pre-Registration Opens**

We have finally reached the end of our server build and will open the new servers for pre-registration. Pre-registration will allow you to create your new accounts, select the products you wish to use on the new FPRN system and set up your RTK roving receivers before the new system is operational. This will allow you to hit the ground running on the new system as soon as it becomes operational on March 15, 2019.

| Pre-Registration Begins: | March 11, 2019 @ Noon edt     |
|--------------------------|-------------------------------|
| New system Startup:      | March 15, 2019 @ 10:00 am edt |

Follow the link below to sign up for new accounts on the FPRN.

## https://www.myfloridagps.com/sbc

## **Pre-Registration steps**

Below are the steps required to establish a New account on the FPRN:

A new account must be created, however you can create the account with your existing User Name and Password to reduce configuration changes on your field equipment.

1. Please associate your user account to one of the following demographic groups:

| roquirod   | during | rogistration |
|------------|--------|--------------|
| (i equileu | uunny  | registration |

| DEMOGRAPHIC GROUP NAME | DEFINITION                                                     |
|------------------------|----------------------------------------------------------------|
| Academic               | Colleges and Universities                                      |
| Agriculture            | Agriculture (Farms, Golf Course, etc)                          |
| City                   | City Government Agencies and Departments                       |
| Construction           | Contruction related Companies                                  |
| County                 | County Government Agencies and Departments                     |
| Federal                | Federal Government Agencies and Departments                    |
| Mapping                | Mapping Organizations (Engineering, GIS & Surveying Companies) |
| Mining                 | Mining Operations                                              |
| Private                | Private accounts (for personal use by individuals)             |
| State                  | State Government Agencies and Departments                      |
| Utilities              | Utility Companies                                              |
| Vehicles               | Vehicular Navigation (autonomous vehicles)                     |
| Vendors                | Mapping Equipment Vendors                                      |

- 2. Navigate to <u>https://www.myfloridagps.com/sbc</u> to start registration process.
- 3. Click on the Create Account Button

| (a) http://dot-wpdb008/SBC/spider-business-center | H all | 172.32.33.29 | - 8 ×                                                         | - <b>σ</b> ×<br>☆☆©                         |
|---------------------------------------------------|-------|--------------|---------------------------------------------------------------|---------------------------------------------|
| FDOT                                              |       |              | Language: 🎛 English 🗸                                         | Need an account? CREATE ACCOUNT             |
|                                                   |       |              | Login User name I Password Forgot password? Remember me Login | <ul> <li>a</li> <li>a</li> <li>a</li> </ul> |

Spider Business Center

4. Fill out the Registration Form and click Sign Up button

| •                                             | 🕂 al 172.32.33.29 💶 🗗 🗙              | - <b>o</b> ×                                       |
|-----------------------------------------------|--------------------------------------|----------------------------------------------------|
| ← → 🖸 http://dot-wpdb008/SBC/Account/Register | , P マ ヴ 🚺 Sign Up 🛛 🛛                | 合 ☆ 鐚 🙂                                            |
| 🏠 🔻 🔝 👻 🖃 🖷 🔻 Page 🕶 Safety 🕶 Tools 🕶 🔞 💌     |                                      |                                                    |
| FDOT                                          |                                      | Language: 🎛 English v Already registered? LOGIN    |
|                                               |                                      |                                                    |
|                                               | Sign Up                              |                                                    |
|                                               |                                      |                                                    |
|                                               | Credentials                          |                                                    |
|                                               | User name*                           |                                                    |
|                                               | Sample &                             |                                                    |
|                                               | Password+                            |                                                    |
|                                               | •••••                                |                                                    |
|                                               | Verify password*                     |                                                    |
|                                               | •••••                                |                                                    |
|                                               |                                      |                                                    |
|                                               | Personal Information                 |                                                    |
|                                               | First name* Com pany*                |                                                    |
|                                               | Ron & FDOT                           |                                                    |
|                                               | Last name*                           |                                                    |
|                                               | Hanson ä                             |                                                    |
|                                               | E-mail*                              |                                                    |
|                                               |                                      |                                                    |
|                                               | Cargorige                            |                                                    |
|                                               | Mobile phone                         |                                                    |
|                                               | 850-510-8596                         |                                                    |
|                                               |                                      |                                                    |
|                                               | Additional Information               |                                                    |
|                                               | Group*                               |                                                    |
|                                               | State                                |                                                    |
|                                               |                                      |                                                    |
|                                               | EPvsfr o                             |                                                    |
|                                               | Enter the text from the image above* |                                                    |
|                                               | Bysh ×                               |                                                    |
|                                               |                                      |                                                    |
|                                               | Kess Privacy Notice                  |                                                    |
|                                               |                                      | SgnUp                                              |
|                                               |                                      |                                                    |
|                                               |                                      |                                                    |
|                                               |                                      |                                                    |
|                                               |                                      |                                                    |
| Spider Business Center                        |                                      | EPRN Home   Cookies About                          |
| l 🕞 🔲 🔁                                       |                                      | ~ 몇 4 <sub>8</sub> <sup>8:52</sup> AM<br>1/25/2019 |

5. The system will send you an email at the address you entered in the registration form.

You must click on the link in the email to verify and activate your account.

6. Log back into your account using your new User Name and Password

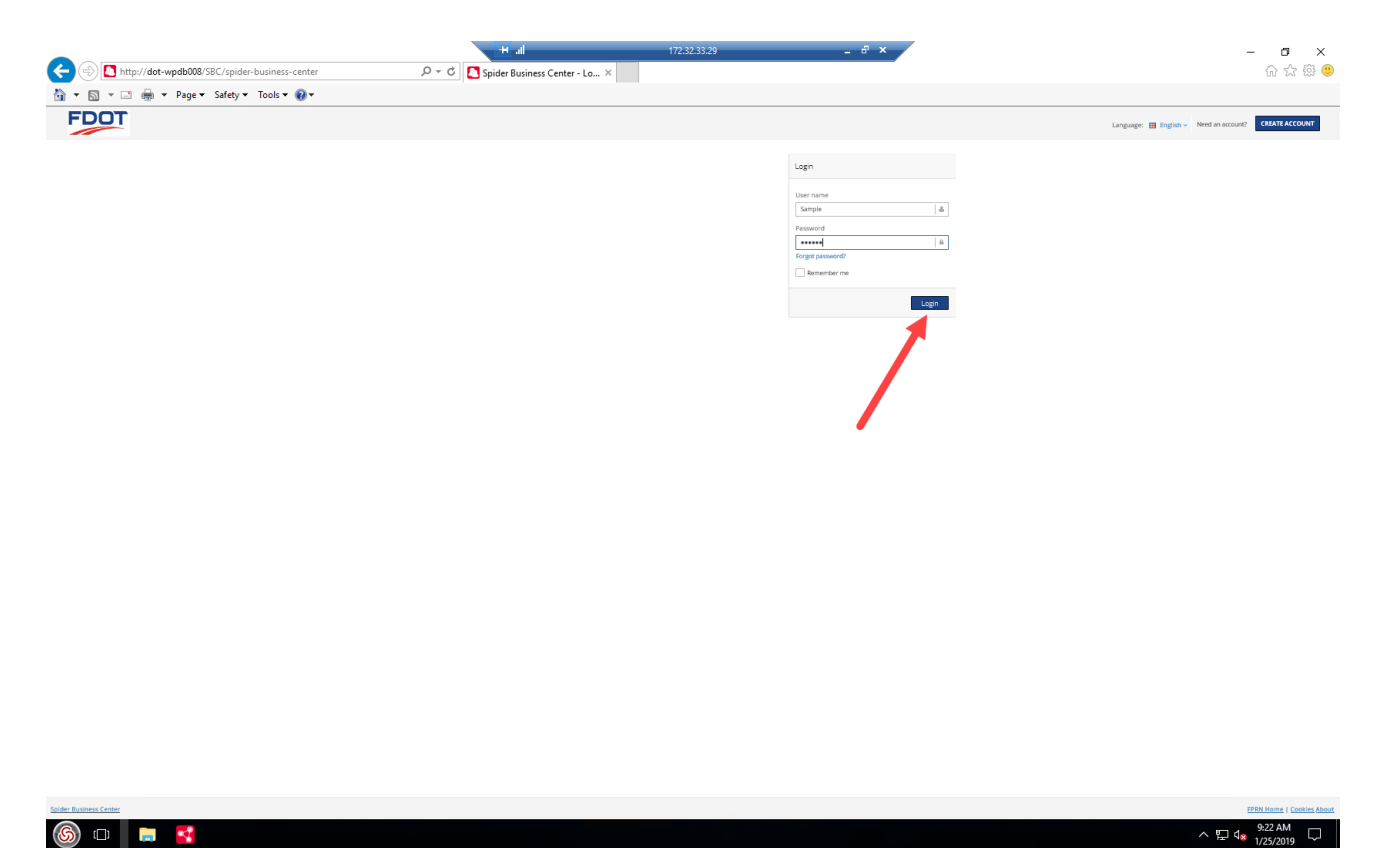

7. Go "Shopping" for the FPRN products you wish to use with your account.

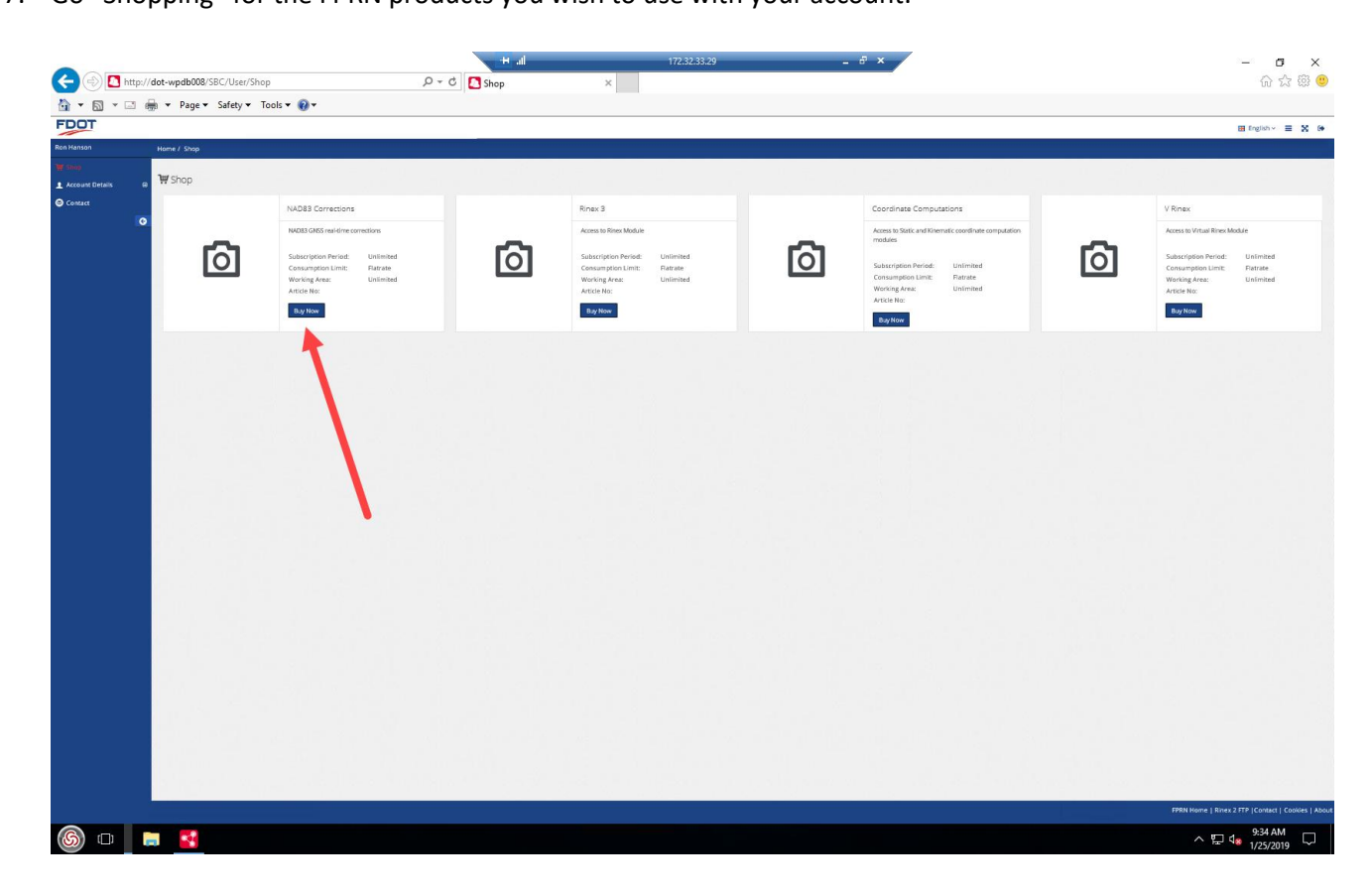

8. Accept the terms of use (You can view if you wish).

|                          |                                           | hi 🕂         | 172.32.33.29 _ = = - = - = ×                                                                                  | – <b>o</b> ×                                       |
|--------------------------|-------------------------------------------|--------------|----------------------------------------------------------------------------------------------------|----------------------------------------------------|
| http://                  | /dot-wpdb008/SBC/User/Shop/OrderArticle/2 | 오 - ở 🚺 Shop | ×                                                                                                    | 命 🕁 🕮 🙂                                            |
| 🐴 • 🖾 • 🗆 é              | 🚔 💌 Page 🕶 Safety 🕶 Tools 🕶 🔞 🕶           |              |                                                                                                    |                                                    |
| FDOT                     |                                           |              |                                                                                                    | 🖽 finglish 🗸 🗮 🗙 🚱                                 |
| Ron Hanson               | Home / Shop                               |              |                                                                                                    |                                                    |
| Shop     Account Details | W Order Article: NAD83 Corrections        |              |                                                                                                    |                                                    |
| Consist                  |                                           |              | NAD83 Corrections                                                                                             |                                                    |
|                          |                                           | Ō            | NOBLOCS neidine connotions<br>Sacurgano Annat<br>Consumption Link Piende<br>Wohnig Anna: Unimbal<br>Andro Rez |                                                    |
|                          |                                           |              | Subcriter Nav                                                                                                 | Canot                                              |
|                          |                                           |              |                                                                                                    |                                                    |
|                          |                                           |              |                                                                                                    |                                                    |
|                          |                                           |              |                                                                                                    | FPRN Home   Rivex 2 FTP  Contact   Cookies   About |
| 6                        |                                           |              |                                                                                                    | ~ 덮 4 <mark>∞</mark> 9:34 AM ↓<br>//25/2019 ↓      |

9. Click the Subscribe Now button to complete "Purchase".

|                 |                                            | the 🔫       | 172.32.33.29 <b>_</b> & ×                                                                                                    | – ø ×                                              |
|-----------------|--------------------------------------------|-------------|----------------------------------------------------------------------------------------------------|----------------------------------------------------|
| 🗲 🔿 🔼 http:/    | //dot-wpdb008/SBC/User/Shop/OrderArticle/2 | ,🖓 👻 🔁 Shop | ×                                                                                                    | 슈 슜 ঞ 😬                                            |
| 👌 🕶 🗟 🔺 🖃       | 🚔 👻 Page 👻 Safety 👻 Tools 👻 😧 👻            |             |                                                                                                    |                                                    |
| FDOT            |                                            |             |                                                                                                    | III English - 🗮 🕱 🚱                                |
| Ron Hanson      | Home / Shop                                |             |                                                                                                    |                                                    |
| Account Details | W Order Article: NAD83 Corrections         |             |                                                                                                    |                                                    |
| Consta          |                                            |             | NAD83 Corrections                                                                                                    |                                                    |
|                 |                                            | $\bigcirc$  | NQCBLGHOS Heal-One currentions<br>Scalargepton Private<br>Consumption Junit: Ratingt<br>Working Avec. Unitshed<br>Action Net: |                                                    |
|                 |                                            |             | Subscrite Now Accept Terms of Use<br>Subscrite Now completes the transaction. The anticle price will be involved.             | Cancel                                             |
|                 |                                            |             |                                                                                                    |                                                    |
|                 |                                            |             |                                                                                                    |                                                    |
|                 |                                            |             |                                                                                                    |                                                    |
|                 |                                            |             |                                                                                                    |                                                    |
|                 |                                            |             |                                                                                                    |                                                    |
|                 |                                            |             |                                                                                                    | FPRN Home   Rinex 2 FTP  Contact   Cookies   About |
| 6               | <b>a</b>                                   |             |                                                                                                    | ^ 및 4 <sup>9:37</sup> AM<br>1/25/2019              |

10. Click on the Shop Link and repeat steps 6 through 8 for each product you wish to use with this account.

| -                              |                                                                      | lle 🕂                                       | 172.32.33.29 <b>-</b> & × | – 0 ×                                              |
|--------------------------------|----------------------------------------------------------------------|---------------------------------------------|---------------------------|----------------------------------------------------|
| A http://                      | dot-wpdb008/SBC/User/MySubscriptions                                 | 오 ㅜ ♂ 🚺 Subscriptions                       | ×                         | Gr 🕁 🕮 🙂                                           |
| 🏠 🕶 🗟 🔹 🖻                      | 🗟 🔻 Page 👻 Safety 👻 Tools 👻 🔞 👻                                      |                                             |                           |                                                    |
| FDOT                           |                                                                      |                                             |                           | 🖽 linglish -> 🗮 💥 🚱                                |
| Ron Hanson                     | Home / Account Details / Subscriptions                               |                                             |                           |                                                    |
| 👾 Shop                         | I Subscriptions - Samola                                             |                                             |                           |                                                    |
| Access times                   | and prove and a                                                      |                                             |                           |                                                    |
| User Profile     Subscriptions | <ul> <li>Success Your new successfully placed. Your new s</li> </ul> | ubscription id is: LE-03GV0MHD27-1925094017 |                           |                                                    |
| S Contact                      | LE-03GV0MHD27-1925094017                                             |                                             |                           |                                                    |
| 0                              | Subscription Content NAD83 Correct                                   | lons                                        |                           |                                                    |
|                                | (Article name)<br>Article number                                     |                                             |                           |                                                    |
|                                | Subscription period Unlimited                                        |                                             |                           |                                                    |
|                                | Consumption limit 0 hrs                                              | 27.1025004017                               |                           |                                                    |
|                                | Dealer None                                                          |                                             |                           |                                                    |
|                                | Status Active                                                        |                                             |                           |                                                    |
|                                | Initial activation 2019-01-25                                        |                                             |                           |                                                    |
|                                | Subscription period                                                  |                                             |                           |                                                    |
|                                | Start date 2019-01-25                                                |                                             |                           |                                                    |
|                                | Renewal Date 2099-12-31 Davi to pp 29560                             |                                             |                           |                                                    |
|                                | Start date Subscription Active F                                     | kenewal Date                                |                           |                                                    |
|                                | 2019-01-25 29560 Days Remaining                                      | 2099-12-31                                  |                           |                                                    |
|                                |                                                                      |                                             |                           |                                                    |
|                                |                                                                      |                                             |                           |                                                    |
|                                |                                                                      |                                             |                           |                                                    |
|                                |                                                                      |                                             |                           |                                                    |
|                                |                                                                      |                                             |                           |                                                    |
|                                |                                                                      |                                             |                           |                                                    |
|                                |                                                                      |                                             |                           |                                                    |
|                                |                                                                      |                                             |                           |                                                    |
|                                |                                                                      |                                             |                           |                                                    |
|                                |                                                                      |                                             |                           |                                                    |
|                                |                                                                      |                                             |                           |                                                    |
|                                |                                                                      |                                             |                           |                                                    |
|                                |                                                                      |                                             |                           |                                                    |
|                                |                                                                      |                                             |                           |                                                    |
|                                |                                                                      |                                             |                           |                                                    |
|                                |                                                                      |                                             |                           |                                                    |
|                                |                                                                      |                                             |                           |                                                    |
|                                |                                                                      |                                             |                           |                                                    |
|                                |                                                                      |                                             |                           |                                                    |
|                                |                                                                      |                                             |                           |                                                    |
|                                |                                                                      |                                             |                           |                                                    |
|                                |                                                                      |                                             |                           |                                                    |
|                                |                                                                      |                                             |                           | FPRN Home   Rinex 2 FTP  Contect   Cookies   About |
| <u>(6)</u>                     | • <u>•</u>                                                           |                                             |                           |                                                    |

11. When complete click on the Logout button.

| •                                                                                                    | the all     | 172.32.33.29                                                                                                    | - 8 ×                                                                                                    | - 0 ×                                                                         |
|----------------------------------------------------------------------------------------------------|-------------|----------------------------------------------------------------------------------------------------|----------------------------------------------------------------------------------------------------|-------------------------------------------------------------------------------|
|                                                                                                    | ,Q + C Shop | ×                                                                                                    |                                                                                                    | 合 ☆ 邸 🙂                                                                       |
| 🚡 👻 🔝 👻 🚍 🗰 💌 Page 🕶 Safety 🕶 Tools 🕶 🔞 🕶                                                                 |             |                                                                                                    |                                                                                                    |                                                                               |
| FDOT                                                                                                    |             |                                                                                                    |                                                                                                    | 🖽 finglish -> 🗮 🗙 🚱                                                           |
| Ron Hanson Home / Shop                                                                                    |             |                                                                                                    |                                                                                                    | <b></b>                                                                       |
| ¥r shep<br>▲ Account Details @ ₩Shop                                                                      |             |                                                                                                    |                                                                                                    |                                                                               |
| Contact Rinex 3                                                                                           |             | Coordinate Computations                                                                                            | V Rinex                                                                                                    | NAD83 Corrections                                                             |
| Access to Rinex Module                                                                                    |             | Access to Static and Kinematic coordinate computation<br>modules                                                   | Access to Virtual Rinex Module                                                                                       | NADB3 GMSS real-time corrections                                              |
| Subar geton Period: United<br>Censurgation Limit: Parate<br>Working Area: United<br>Article No:<br>By Non | Ó           | Subscription Period: Unlimited<br>Consumption Limit: Faitrate<br>Working Area: Unlimited<br>Article No:<br>Boy Now | Subscription Period: Unstimited<br>Consumption Limit: Partare<br>Working Area: Unstimited<br>Article Na:<br>Buy Note | Subscription Period<br>Consumption Linguistic<br>Uniting Avera<br>Article Not |
|                                                                                                    |             |                                                                                                    |                                                                                                    |                                                                               |
|                                                                                                    |             |                                                                                                    |                                                                                                    |                                                                               |
|                                                                                                    |             |                                                                                                    |                                                                                                    |                                                                               |
|                                                                                                    |             |                                                                                                    |                                                                                                    |                                                                               |
|                                                                                                    |             |                                                                                                    |                                                                                                    |                                                                               |
|                                                                                                    |             |                                                                                                    |                                                                                                    |                                                                               |
|                                                                                                    |             |                                                                                                    |                                                                                                    |                                                                               |
|                                                                                                    |             |                                                                                                    |                                                                                                    |                                                                               |
| 6 • <b>•</b>                                                                                              |             |                                                                                                    |                                                                                                    | 가위N Home   Rines 2 FTP   Contest   Condest   Abou                             |

STAY TUNED FOR MORE INFORMATION ABOUT NEW FPRN SERVICES